## Submitting a General User Proposal

Login with your APS badge

number and APS Web Password.

**NOTE**: You should submit a separate proposal for NE-CAT even if you have an existing proposal at another MX beamline.

To submit a General User Proposal (GUP), log into the APS Proposal system, found at the following url:

https://beam.aps.anl.gov/pls/apsweb/gup0005.start\_page

|                                                                                                    |                                                                                                    | Beam Time Access System                                                                                                    | The badge number is located on<br>the back of your APS badge and<br>is highlighted in the picture above. |
|----------------------------------------------------------------------------------------------------|----------------------------------------------------------------------------------------------------|----------------------------------------------------------------------------------------------------|----------------------------------------------------------------------------------------------------|
| WARNING<br>Federal US Government computer AUTHORIZ<br>intercepted, monitored, recorded, copied, audite<br>improper use of system may result in disciplinar<br>IMMEDIATELY if you do not agree to these<br>Enter your ANL Domain US<br>Badge N<br>Us<br>Cl | ZED USE ONLY. Users have no explicit/implicit expl.         d, inspected, disclosed to authorized law enforcementry action, civil/criminal penalties. Using this system i conditions. Read www.anl.gov/notice.html.         wername (employees and resident users) and AP umber (non-resident users) and APS Web Pasername Or Badge No:         Password:         Login       Change Password         Reset         Click here if you forgot your APS Web Password         APS Home Page I Security/Privacy Notice         Contact apsuser@aps.anl.gov | Dectation of privacy. All files may be<br>t officials, domestic or foreign. Unauthorized<br>ndicates your consent. LOG OFF | This link will open the page below.                                                                      |

Once logged in, you will be brought to the following webpage:

| Argonne Type of Beam Time Re                                                                                                    | equest - Main Menu           | To begin a new proposal, choose General Users.                                                                                                    |
|----------------------------------------------------------------------------------------------------|------------------------------|----------------------------------------------------------------------------------------------------|
| Welcome to the A<br>Please select an action:<br>Create a New Pr<br>General Users<br>CAT Members<br>CAT Beamline S<br>Industrial Measure<br>Facility Beamline s | APS Beam Time Access System. | If you have an existing proposal<br>that you are going to copy, you<br>can search for it here by the<br>proposi's number or use<br>"Advanced Search" below.<br>See: Copying a General User<br>Proposal |

## After choosing General Users, you must select your proposal type.

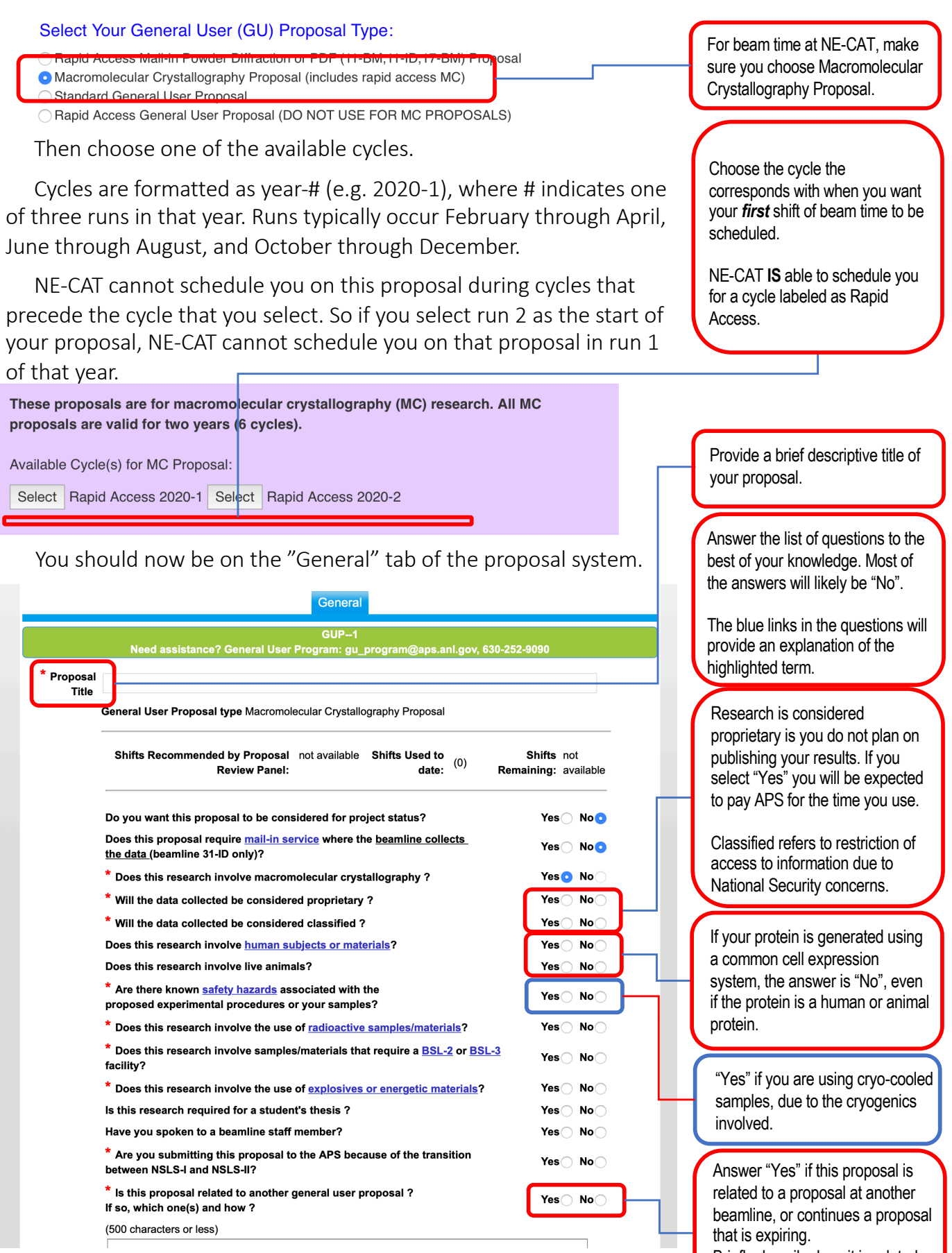

that is expiring. Briefly describe how it is related to the other proposal in the text box below.

| Cont<br>* Primary<br>Subject<br>of Research<br>(choose1)<br>Secondary<br>Subject(s) of<br>Research                  | Biolog<br>Engin<br>Mater<br>Physic<br>Other<br>Biolog<br>Engin<br>Mater<br>Physic | ials science<br>(specify)<br>gical and life<br>eering<br>ials science<br>cs<br>(specify)<br>gical science<br>cs<br>(specify) | sciences                                            | Chemis<br>Environ<br>Medica<br>Polyme<br>Specify (<br>Chemis<br>Environ<br>Medica<br>Polyme<br>Specify ( | " Tab stry mental sciences I applications ors Other : ammental sciences I applications ars Other : Dther : Dther : | Earth scie<br>Instrumer<br>Optics (e.<br>Purchase<br>Earth scie<br>Instrumer<br>Optics (e.<br>Purchase | ences<br>ntation related<br>xcluding x-ray<br>of specialty s<br>ences<br>ntation related<br>xcluding x-ray<br>of specialty s | to user facili<br>optics)<br>ervice or ma<br>to user facili<br>optics)<br>ervice or ma | ties<br>terials<br>terials | Primary Subject of Research is<br>most often "Biological and life<br>sciences" for macromolecular<br>crystallography experiments.<br>Choose any of the Secondary<br>Subjects of Research that you<br>feel apply to your proposal.<br>On each tab, as you finish<br>entering all the requested<br>information, it's a good idea to |
|----------------------------------------------------------------------------------------------------|-----------------------------------------------------------------------------------|----------------------------------------------------------------------------------------------------|-----------------------------------------------------|----------------------------------------------------------------------------------------------------|----------------------------------------------------------------------------------------------------|----------------------------------------------------------------------------------------------------|----------------------------------------------------------------------------------------------------|----------------------------------------------------------------------------------------|----------------------------|----------------------------------------------------------------------------------------------------|
| Pressing SAVE                                                                                                    | will allo                                                                         | w you to sa                                                                                                    | ve this p                                           | oroposal an                                                                                              | nd continue to ma<br>GUP1                                                                                                    | ake changes                                                                                            | s. Notificatior                                                                                                    | ns will not be                                                                         | 2. (                       | bave press "Save". Then press "Next" to move to the next tab.                                                                                                    |
| * Principa<br>Investigator (PI)<br>First Name                                                                       | Pres<br>Individ<br>This lin                                                       | General<br>Need<br>Luals with a b                                                                                            | Vext"<br>Experi<br>assistan<br>adge nun<br>searches | will br<br>menters                                                                                       | Abstract Bean<br>GUP-704<br>User Program: gu<br>se the Find link to o<br>umber OR name. To                                                                                                    | o the "E<br>ntime Reque<br>program@a<br>enter experin<br>o add more lin<br>Badge                       | Experiments<br>ast Question<br>ps.anl.gov, 630<br>menter informations<br>for experiments                                     | enter"<br>ns Sample<br>0-252-9090<br>tion.<br>nenters, click                           | tab.<br>es<br>"Save" at E  | The professor who oversees the<br>lab conducting the research.<br>If the proposal is for multiple labs,<br>choose one of the professors to<br>serve as the PI for the proposal.<br>If the PI is registered with the<br>APS, use the "Find" link to search                                                                         |
| Work Phone<br>Institution<br>Mailing Address<br>Graup<br>Holder/Name of<br>Group/Laboratory<br>Name,i<br>applicable | t<br>f                                                                            |                                                                                                    | C                                                   | ell Phone                                                                                                | Emai                                                                                                    |                                                                                                    |                                                                                                    |                                                                                        | 0                          | for them.                                                                                                    |
| Registered<br>Experimenters<br>Coming to APS                                                                        | f<br>Find                                                                         | Badge Fir                                                                                                    | st Name                                             | Last Name                                                                                                | Affiliation                                                                                                    | ]                                                                                                    | Work Phone                                                                                                    | Cell Phone                                                                             | Email                      | database.                                                                                                    |
|                                                                                                    | Find<br>Find                                                                      |                                                                                                    |                                                     |                                                                                                    |                                                                                                    |                                                                                                    |                                                                                                    |                                                                                        |                            | List Experimenters who are likely<br>to manage requesting beam time<br>for your group using this proposal<br>or filling out the Experimental                                                                                                    |

Important: Only individuals listed on the Proposal, as either the PI or as a Registered Experimenter, will have access to this proposal. Access to this proposal is needed to request beam time and to utilize the ESAF creation link provided in beam time scheduling emails. Next is the "Abstract" tab.

Provide a short abstract describing the proposed research. This will be viewed by reviewers, so make this as clear and descriptive as possible.

graphs that will help to illustrate possible. your proposal's abstract. General Experimenters Abstract Beamtime Request Questions Samples Read this section to understand You may attach supporting documents, in PDF form only. Click here to attach/detach files the limits imposed on the Abstract of Proposed Research List of Attachments abstract. NOTES: You MUST provide an abstract below in the box provided. If you are cutting and pasting in text, PLEASE check for symbols. Greek letters, and super/sub-scripts, etc. These do not render properly in the system. PLEASE spell out and clarify wherever possible. Charts and figures may be attached to support your abstract text and are useful to reviewers. • DO NOT attach a .pdf of a prior proposal. The reviewers will not read or look at it. Abstract MUST be less than 4000 characters including spaces. Do not enter any carriage returns! The abstract and proposal title may become public information. Remember to press "Save" hen **Characters Remaining :** press "Next" before moving to the next tab. 2. Next Back Generate Report t1. Save Pressing SAVE will allow you to save this proposal and continue to make Request the number of 8 hours sing SUBMIT will save this proposal AND notifications will be sent to the AP shifts needed for the entire twoyear life of the proposal. Be generous! Next is the "Beamtime Request" tab. But don't worry, the proposal will remain active for the entire two-The system requires you to make a beamtime request when you year period, even if you submit a proposal, so fill this out as thoroughly as possible. underestimate. Main Menu Search Criteria Instructions Logout The form will not allow you to General Experimenters Abstract Beamtin t Questions Samples select Technique or Beamline choice if you have not already selected a scheduling period. **Rapid Access Description** Make New Request Total 8-hour shifts requested for the LIFE OF THE PR OSAL 24 Total shifts used and scheduled (or allocat Number of the shifts rema For which scheduling period are you applying Select Scheduling Period ٢ NE-CAT can accommodate the following techniques: elect One Beamline 😒 1st •Large Unit Cell Crystallography ice of Beamline (NO DUPLICATE CHOICES PLEASE Click here to view sco re distributions by be •Macromolecular Crystallography Any appropriate beamli •Microbeam Number of 8-hour shifts requested for THIS schedu Multiwavelength Anomalous Dispersion Do you have specific scheduling require •Singlewavelength Anomalous What equipment is required a What equipment will you bring a Dispersion •Subatomic (<0.85 Å) Resolution lease list any new publications resulting from your work at the APS. progress made during most recent beamtime. cters including spaces) Describe the you (2000 chara For NE-CAT beamlines, choose Preferred Dates 24-ID-C as your first choice and То From 24-ID-E as your second choice. If you are planning to use time at multiple sectors (e.g. NE-CAT

If you are planning to use time at multiple sectors (e.g. NE-CAT and SER-CAT), submit a separate proposal for each sector, even if you are studying the same projects.

Request the number of shifts that you might need for this **entire** 3-month scheduling period.

Use this link to attach Figures or

The "Questions" tab requires you to respond to several questions regarding your proposal that are used by reviewers to score your proposal.

First select the categories that apply to your proposal. Choose all that apply, as these categories are valued by the reviewers.

|                              | General      | Experimenters       | Abstract          | Beamtime Request                  | Questions       | Samples     |  |
|------------------------------|--------------|---------------------|-------------------|-----------------------------------|-----------------|-------------|--|
|                              | Need         | assistance? Gener   | G<br>al User Prog | UP-70419<br>ram: gu_program@aps.a | anl.gov, 630-25 | 2-9090      |  |
| * Which of these selection). | categories f | ït your proposal? C | heck all that     | apply (This information           | will be used fo | er reviewer |  |
| Viruses                      |              |                     |                   |                                   |                 |             |  |
| Membranes                    |              |                     |                   |                                   |                 |             |  |
| Large Assemb                 | lies         |                     |                   |                                   |                 |             |  |
| Complexes                    |              |                     |                   |                                   |                 |             |  |
| Nucleic Acids                |              |                     |                   |                                   |                 |             |  |
| Structural Gen               | omes         |                     |                   |                                   |                 |             |  |
| High Resolution              | n            |                     |                   |                                   |                 |             |  |
| Time Resolved                | ł            |                     |                   |                                   |                 |             |  |
| Education                    |              |                     |                   |                                   |                 |             |  |
|                              | n            |                     |                   |                                   |                 |             |  |
| General                      |              |                     |                   |                                   |                 |             |  |

The remaining questions on this page are:

- If this work is a continuation of work done under a previous proposal, give the previous proposal number and indicate what changes have been made.
  - If this is an entirely new proposal, enter N/A.

If this proposal continues a previous proposal, explain what progress has been made on the research project and any changes to the scope of the project being made in this proposal.

- What is the scientific or technical purpose and importance of the proposed research? Tell the reviewer how this research will impact the world.
- Why do you need the APS for this research?

An answer, such as "APS provides stable, high intensity X-ray beams for macromolecular crystallography and also provides the option of using micro-beams for small or non-homogenous crystals.", will suffice.

- Why do you need the beamline you have chosen? A simple, specific reason that states what capabilities of the NE-CAT beamline benefit your experiments is best.
- Describe the participants' previous experience with synchrotron radiation and the experimental results obtained. (If you refer to previous publications, be sure to include complete citations.)

List each participant who has experience with collecting macromolecular crystallographic data with a brief description of their experience.

• Provide an overall estimate of the amount of beam time you will need to accomplish the goals of your proposed experimental program. How many visits during the two-year proposal period do you expect to need? How many shifts will you need during each visit (approximately)?

You're basically repeating your beam time estimates that you provided on the Beamtime Request tab.

- List publications resulting from work done at the APS. Please identify the beamline(s) where the work was done.
- References (limit : 2000 characters) List any recent publications that support your proposal.

The final tab is the "Sample" tab.

Enter as much of the information as possible for each sample you currently plan on bringing/sending to the beamline. If you have not yet fully characterized your samples, it is okay to skip the details you do not know.

| * Type of molecule: Protein DNA RNA Virus Prion Toxin Complex of type                                                                |                                                                                                    |                                        |                                                        |                        |                    |                                  |                            | Select the funding source(s) the      |
|----------------------------------------------------------------------------------------------------|----------------------------------------------------------------------------------------------------|----------------------------------------|--------------------------------------------------------|------------------------|--------------------|----------------------------------|----------------------------|---------------------------------------|
| L                                                                                                    | Unit Cell Information                                                                                     | n                                      | Cŋ                                                     | stal Size and Quality  |                    | Safety Information               | <u></u>                    | are relevant to the particular        |
| pace Group:                                                                                                    |                                                                                                    |                                        | mm by                                                  | mm by                  | mm                 | Bio Safety Level:                | 뵈                          | sample being described on th          |
| a:                                                                                                    | A                                                                                                    | alpha :                                | Resolution Limit                                       | A                      | _                  | Known Bionazard:                 | -                          | nage                                  |
| b:                                                                                                    | A                                                                                                    | beta :                                 | Mosaicity                                              | Degree                 |                    |                                  |                            | pugo.                                 |
| c:                                                                                                    | A g                                                                                                    | amma :                                 |                                                        |                        |                    |                                  | _                          |                                       |
|                                                                                                    |                                                                                                    |                                        | Experimental N                                         | eeds                   |                    |                                  | -11                        |                                       |
|                                                                                                    | Desired Energy                                                                                            |                                        | KeV                                                    |                        |                    |                                  | _                          |                                       |
| Crystal Cryo-                                                                                                    | Freezing Conditions                                                                                       |                                        | wn                                                     |                        |                    |                                  | -1                         |                                       |
| tructure Solution St                                                                                                    | rategy:                                                                                                   | MID alamate                            |                                                        |                        |                    |                                  | -                          |                                       |
|                                                                                                    |                                                                                                    | wirk - elements                        |                                                        |                        |                    |                                  | -                          |                                       |
|                                                                                                    |                                                                                                    | MAD - elements                         |                                                        |                        |                    |                                  | _                          |                                       |
|                                                                                                    |                                                                                                    | Molecular Replace                      | ment                                                   |                        |                    |                                  | -11                        |                                       |
|                                                                                                    |                                                                                                    | High Resolution - F                    | Resolution Desired                                     | А                      |                    |                                  | _                          | Use the "Add Another Sample           |
|                                                                                                    |                                                                                                    | Other                                  |                                                        |                        |                    |                                  |                            |                                       |
| rystal mounting me                                                                                                    | thod and type of pins                                                                                     | Vale Hampton                           | $_{\rm \square}$ 1/8 inch or 3 mm pin $_{\rm \square}$ | Other                  |                    |                                  |                            | link to input additional sample       |
| DOD (incl. Air Force<br>NASA<br>NIH<br>USDA<br>NSF<br>Other U.S. Governn<br>Private or Public Re<br>University/Education<br>Industry | , Army, etc.)<br>nent (incl. NIST, EPA<br>search Foundation/l<br>nal Institution<br>dical Institute (HHMI | , etc.)<br>nstitution or Charitab<br>) | le Organization                                        |                        |                    |                                  |                            |                                       |
| Howard Hughes Me<br>Foreign<br>Other - specify                                                                                       |                                                                                                    |                                        |                                                        |                        |                    | Add Another Samp                 | JIE                        |                                       |
| Howard Hughes Me<br>Foreign<br>Other - specify                                                                                       |                                                                                                    |                                        |                                                        | Generate               | Report             |                                  |                            |                                       |
| Howard Hughes Me<br>Foreign<br>Other - specify                                                                                       |                                                                                                    |                                        | Pressing SAVE wi                                       | I allow you to save th | nis proposal and o | continue to make changes. Notifi | ications will not e sent.  | · · · · · · · · · · · · · · · · · · · |
| Howard Hughes Me<br>Foreign<br>Other - specify                                                                                       |                                                                                                    |                                        |                                                        | e this proposal AND    |                    | be sent to the APS. No changes   | can be made the eafter and | 5m                                    |
| Howard Hughes Me<br>Foreign<br>Other - specify                                                                                       |                                                                                                    |                                        | ressing SUBMIT will sav<br>G                           | UP-70447               |                    |                                  |                            |                                       |
| Howard Hughes Me<br>Foreign<br>Other - specify                                                                                       |                                                                                                    | F                                      | ressing SUBMIT will sav<br>G                           | UP-70447               |                    |                                  |                            |                                       |

entered.

After you press submit, you will be shown a page acknowledging your submission.

Once you have submitted a proposal that requests time at NE-CAT, NE-CAT will contact you for scheduling. NE-CAT begins scheduling for a specific run about a month before that run starts and will continue to schedule through the end of that run as time is available.

If you requested beam time during the current run, contact Cyndi Salbego (csalbego@anl.gov) to make scheduling arrangements.

press "Save" one last time.

Only AFTER you have pressed "Save", press "Submit"